# selecson 4

# MANUEL D'UTILISATION

# PRESENTATION

Le logiciel d'aide à la sélection SELECSON 4 vous permet de trouver facilement le produit le mieux adapté à votre installation. Que vous soyez débutant ou expert, avec SELECSON 4, SALMSON met à votre disposition une base de données claire et complète, avec toutes les informations utiles pour réussir vos projets !

## ADRESSE INTERNET

Le SELECSON 4 « en ligne » est accessible depuis le site Internet de SALMSON **www.salmson.com** ou directement via l'url **http://selecson.salmson.fr** 

## FONCTIONNALITES PRINCIPALES

Choix de produit par sélection hydraulique ou directement par application et nom de produit.

- Base de données produits enrichie et actualisée.
- Simulation hydraulique avec une seule pompe ou plusieurs pompes mises en parallèle.
- Perspective du coût d'exploitation (LCC-life cycle cost).
- Enregistrement des sélections dans un « panier des projets » (les commandes ne sont pas saisies).
- Toutes les informations techniques principales sont compilées dans une feuille de données.
- Personnalisation possible de l'entête (numéro projet, coordonnées...).
- Impression et enregistrement des feuilles de données au format .pdf.
- Disponible en 4 langues (Français, Anglais, Italien, Espagnol).

#### **CONFIGURATION REQUISE**

Le SELECSON 4 est consultable à partir d'un ordinateur connecté à Internet et équipé d'un navigateur web (Explorer, Firefox, Safari...).

#### PAGE D'ACCUEIL

#### Menu « RECHERCHE DE POMPE »

#### 1-Recherche par NOM

- Saisissez un nom de produit (ex SIRIUX master, SUBSON...) dans le rectangle blanc
- Cliquez sur « rechercher »
- La fiche technique du produit s'ouvre dans une nouvelle fenêtre
- Cliquez sur le menu de gauche pour consulter les caractéristiques du produit

Vous pouvez imprimer ou enregistrer cette sélection (menu « **feuille de** données ») ou l'envoyer dans votre « <mark>panier de projet</mark> »

# 2-Recherche par CODE ARTICLE

- Saisissez un code article (ex 2528182, 2027330...) dans le rectangle blanc
- Cliquez sur « rechercher »
- La fiche technique du produit s'ouvre dans une nouvelle fenêtre
- Cliquez sur le menu de gauche pour consulter les caractéristiques du produit

Vous pouvez imprimer ou enregistrer cette sélection (menu « **feuille de** données ») ou l'envoyer dans votre « **panier de projet** »

## 3-Recherche par DOMAINE D'UTILISATION

Dans cette rubrique, la gamme Salmson est classée par domaines d'utilisation.

- Cliquez sur un domaine d'utilisation, une liste de produits apparaît dans le rectangle blanc
- -Vous pouvez affiner votre recherche en sélectionnant un « sous-domaine »
- -Choisir les familles de produits à l'aide des touches « CTRL » ou « SHIFT »
- La fiche technique du produit s'ouvre dans une nouvelle fenêtre
- Cliquez sur le menu de gauche pour consulter les caractéristiques du produit

Vous pouvez imprimer ou enregistrer cette sélection (menu « feuille de données ») ou l'envoyer dans votre « panier de projet » (logo caddie)

## Menu « SELECTION HYDRAULIQUE »

Cliquez sur « Sélection hydraulique » dans le menu de gauche

- -Vous devez d'abord renseigner un « domaine d'utilisation » (voir § 3-)
- Choisir le « type d'installation » avec le menu déroulant (pompe seule, principale+secours,...)
- Choisir le nombre de pompes avec le menu déroulant (1, 2, 3,...)
- Saisir le point de fonctionnement (Débit, Hmt) et précisez les unités
- Les caractéristiques du fluide peuvent également être modifiées
- Enfin, lancez la recherche sur la touche « démarrage »
- Dans la liste des produits sélectionnés, cliquez sur le nom du produit (écriture rouge)
- La fiche technique du produit s'ouvre dans une nouvelle fenêtre
- Cliquez sur le menu de gauche pour consulter les caractéristiques du produit

Vous pouvez imprimer ou enregistrer cette sélection (menu « feuille de données ») ou l'envoyer dans votre « panier de projet » (logo caddie)

# Menu « CONFIGURATION LCC »

Avec le menu « **Configuration LCC** », vous pouvez simuler un calcul de rentabilité sur le modèle de la norme allemande VDI 2067. Les principaux paramètres pris en compte étant le montant des investissements, la durée d'amortissement dynamique et les aides financières éventuelles.

Tous les paramètres peuvent être modifiés, notamment le coût de l'énergie et la durée de fonctionnement.

Cliquez sur «  $\mathsf{OK}$  » pour valider vos choix et revenir sur l'écran de sélection de produits.

Les coûts d'exploitation sont alors affichés dans la colonne « LCC » située à droite.

#### Menu « PANIER DE PROJETS »

Ce menu facilite la gestion de l'historique de vos recherches. Le texte « Panier des projets » apparaît dans le menu de gauche dès lors qu'il contient au minimum un produit.

- Choisir un produit
- Cliquez sur le « logo caddie » pour l'envoyer dans votre « panier des projets »
- Au besoin, saisir la quantité souhaitée (pour supprimer une ligne, saisir quantité « 0 »),
- Vous pouvez ensuite, retourner sur « Feuille de données » ou « Télécharger » pour récupérer vos projets (.pdf, txt...)

Nota : Cet outil n'est pas un web-marchand, il n'est donc pas possible de passer une commande commerciale

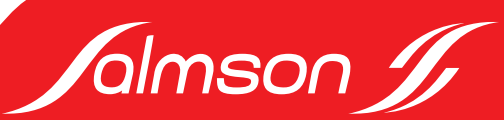